Чтобы начать работу с Zoom, создайте бесплатную учётную запись на сайте <u>https://zoom.us/</u>

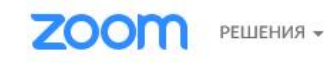

ВОЙТИ В КОНФЕРЕНЦИЮ ОРГАНИЗОВАТЬ КОНФЕРЕНЦИЮ - ВОЙТИ В СИСТЕМУ

ЗАРЕГИСТРИРУЙТЕСЬ БЕСПЛАТНО

Zoom: лидер в сфере конференцрешений согласно отчетам Gartner Magic Quadrant, 2019 г.

Читать отчет

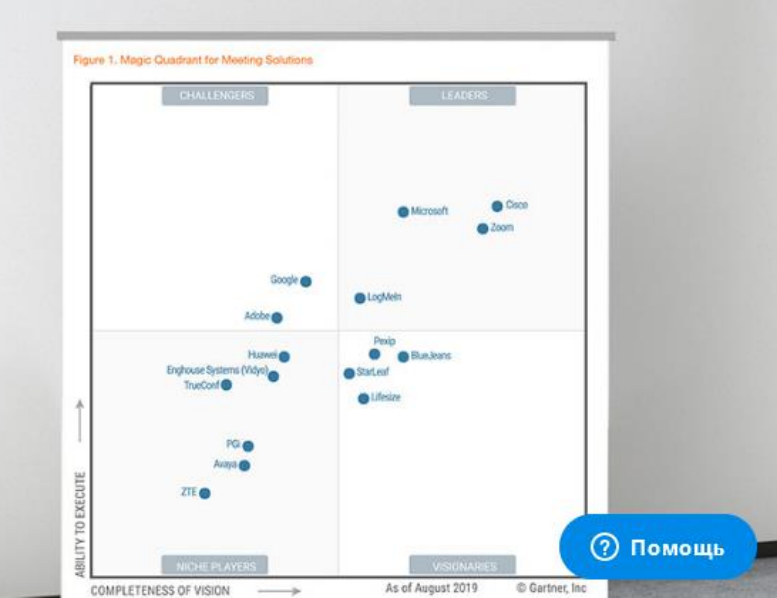

Чтобы запланировать новую конференцию, перейдите в раздел «Конференции» в левом меню и нажмите на кнопку «Запланировать новую конференцию».

| 2000 РЕШЕНИЯ - ТАРИФНЫЕ ПЛАНЫ И ЦЕНЫ |                                         |   |                                                               | ЗАПЛАНИРОВАТЬ КОНФЕРЕНЦИЮ ВОЙТИ В КОНФЕРЕНЦИЮ ОРГАНИЗОВАТЬ КОНФЕРЕНЦИЮ 👻 🚨                                          |                              |                  |  |  |
|--------------------------------------|-----------------------------------------|---|---------------------------------------------------------------|----------------------------------------------------------------------------------------------------|------------------------------|------------------|--|--|
| 1                                    | Профиль                                 |   | Предстоящие конференции                                       | Предыдущие конференции                                                                                              | Зал персональной конференции |                  |  |  |
|                                      | Конференции                             |   |                                                               | Шаблоны конференций                                                                                                 | •                            | Пройти обучение  |  |  |
|                                      | Веб-семинары                            | 2 |                                                               |                                                                                                    |                              | Recently Deleted |  |  |
|                                      | Записи                                  |   | Запланировать новую конференцию                               |                                                                                                    |                              | Recently Deleted |  |  |
|                                      | Настройки                               |   | Время начала 😄                                                | Тема 💠                                                                                                    | Идентификатор                |                  |  |  |
|                                      | Профиль учетной записи                  |   |                                                               |                                                                                                    | конференции                  |                  |  |  |
| Отчеты                               |                                         |   |                                                               |                                                                                                    |                              |                  |  |  |
|                                      |                                         |   | Чтобы за                                                      | Пользователь не имеет upcoming конференций.<br>апланировать новую конференцию, нажмите «Запланировать конференцию». |                              |                  |  |  |
|                                      | Посетить обучение в реальном<br>времени |   |                                                               |                                                                                                    |                              |                  |  |  |
| Обучающее видео                      |                                         |   | Экономьте время, планируя ваши конференции прямо в календаре. |                                                                                                    |                              |                  |  |  |

Если вы не собираетесь встраивать вашу конференцию, например, в Google-календарь, вы можете сделать ее повторяющейся и без фиксированного времени (1).

Если вам не нужно запускать участников в конференцзал по одному, вы можете отключить зал ожидания.

После того, как вы выбрали подходящие вам настройки, нажмите на кнопку «Сохранить» (3).

| онференции                  | Запланировать конферен      | цию                                                                             |  |  |
|-----------------------------|-----------------------------|---------------------------------------------------------------------------------|--|--|
| еб-семинары                 | Тема                        | Моя конференция                                                                 |  |  |
| писи                        |                             |                                                                                 |  |  |
| астройки                    | Описание<br>(дополнительно) | Введите ваше описание конференции                                               |  |  |
| оофиль учетной записи       |                             |                                                                                 |  |  |
| гчеты                       |                             |                                                                                 |  |  |
|                             | 1                           | Повторяющаяся конференция                                                       |  |  |
|                             |                             | Повторение Без фиксированн ~                                                    |  |  |
| осетить обучение в реальном |                             |                                                                                 |  |  |
| бучающее видео              | Идентификатор               | Осздать автоматически     О Идентификатор персональной конференции 518-920-7640 |  |  |
| ва знаний                   | конференции                 |                                                                                 |  |  |
|                             |                             |                                                                                 |  |  |
|                             | Пароль конференции          | ☑ Греоуется пароль конференции 767577                                           |  |  |
|                             | Bureo                       |                                                                                 |  |  |
|                             | Бидео                       | организатор О вол. 🔘 выгол.                                                     |  |  |
|                             |                             | Участник 🔿 вкл. 🛞 выкл.                                                         |  |  |
|                             |                             |                                                                                 |  |  |
|                             | Звук                        | <ul> <li>Телефон</li> <li>Звук компьютера</li> <li>Оба варианта</li> </ul>      |  |  |
|                             |                             | Набирать номер из Соединенные Штаты Америки Редактировать                       |  |  |
|                             |                             |                                                                                 |  |  |
|                             | Параметры конференции       | Включить вход раньше организатора                                               |  |  |
|                             |                             | 🗌 Выключать звук участников при входе 🕼                                         |  |  |
|                             | 2                           | П Включить зал ожилания                                                         |  |  |
|                             | ~ 1                         |                                                                                 |  |  |
|                             |                             | ☐ Могут подключаться только авторизованные пользователи                         |  |  |
|                             |                             | Записывать конференцию автоматически на локальный компьютер                     |  |  |
|                             | 3 [                         |                                                                                 |  |  |
|                             | <b>_</b>                    | Сохранить Отмена                                                                |  |  |
|                             |                             |                                                                                 |  |  |

#### Чтобы пригласить участников, отправьте им ссылку на вашу конференцию.

| <b>ZOOM</b> РЕШЕНИЯ - ТАРИФІ                               | НЫЕ ПЛАНЫ И ЦЕНЫ                      | ЗАПЛАНИРОВАТЬ КОНФЕРЕНЦИЮ ВОЙТИ В КОНФЕРЕНЦИЮ                                                                       | ОРГАНИЗОВАТЬ КОНФЕРЕНЦИЮ 🗸 |
|------------------------------------------------------------|---------------------------------------|----------------------------------------------------------------------------------------------------|----------------------------|
| Профиль<br>Конференции<br>Веб-семинары                     | Мои конференции > Упра<br>Тема        | вление «Моя конференция»<br>Моя конференция                                                                         | Начать эту конференцию     |
| Записи<br>Настройки<br>Профиль учетной записи<br>Отчеты    | Время<br>Идентификатор<br>конференции | Повторяющаяся конференция<br>Добавить к Эј Google Календарь Outlook Календарь (.ics) Уаhoo календарь<br>912-349-177 |                            |
| Посетить обучение в реальном<br>времени<br>Обучающее видео | Пароль конференции<br>URL входа:      | ✓ Требуется пароль конференции 767577<br>https://zoom.us/j/912349177?pwd=WmR6NGRpNTg1dnRBYjFEZ21Rb3g0dz09           | С Копировать приглашение   |
| База знаний                                                | Видео<br>Звук                         | Организатор Выкл.<br>Участник Выкл.<br>Звук телефона и компьютера                                                   |                            |

Чтобы начать конференцию, перейдите в раздел «Конференции» в левом меню и нажмите на кнопку «Начать».

| 2000 РЕШЕНИЯ - ТАРИФНЫЕ П               | ЛАНЫ И ЦЕНЫ                     | ЗАПЛАНИРОВАТЬ КОНФЕРЕНЦИЮ ВОЙТИ В КОНФЕРЕНЦИЮ ОРГАНИЗОВАТЬ КОНФЕРЕНЦИЮ 👻 🧕 |                              |                         |
|-----------------------------------------|---------------------------------|----------------------------------------------------------------------------|------------------------------|-------------------------|
| 1<br>Профиль<br>Конференции             | Предстоящие конференции         | Предыдущие конференции<br>Шаблоны конференций                              | Зал персональной конфере     | нции<br>Пройти обучение |
| Веб-семинары<br>Записи                  | Запланировать новую конференцию |                                                                            |                              | Recently Deleted        |
| Настройки<br>Профиль учетной записи     | Время начала 💠                  | Тема ≑                                                                     | Идентификатор<br>конференции |                         |
| Отчеты                                  | Повторяющаяся                   | Моя конференция                                                            | 134-769-929 2                | Начать Удалить          |
| Посетить обучение в реальном<br>времени |                                 |                                                                            |                              |                         |
| Обучающее видео                         | Экономьте время, планируя в     | аши конференции прямо в календар                                           | e.                           | <b>О</b> Помощь         |

С помощью кнопок в левом нижнем углу экрана вы можете включать и выключать свой микрофон (1) и камеру (2).

# Julia Prokhorova

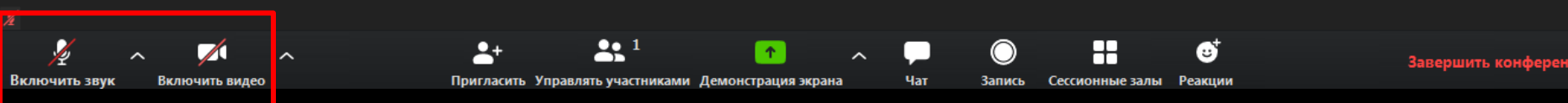

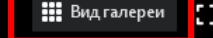

0 🔒

Включить зву

В правом верхнем углу экрана вы можете переключаться между видом докладчика и видом галереи. Если у вас активен вид докладчика, то тот, кто говорит, будет отображаться на экране крупно, а изображения других участников будут мелкими вверху экрана.

## Nadezhda Iwan...

Чат

Пригласить Управлять участниками Демонстрация экрана

Если у вас активен вид галереи, то изображения всех участников будут одинакового размера.

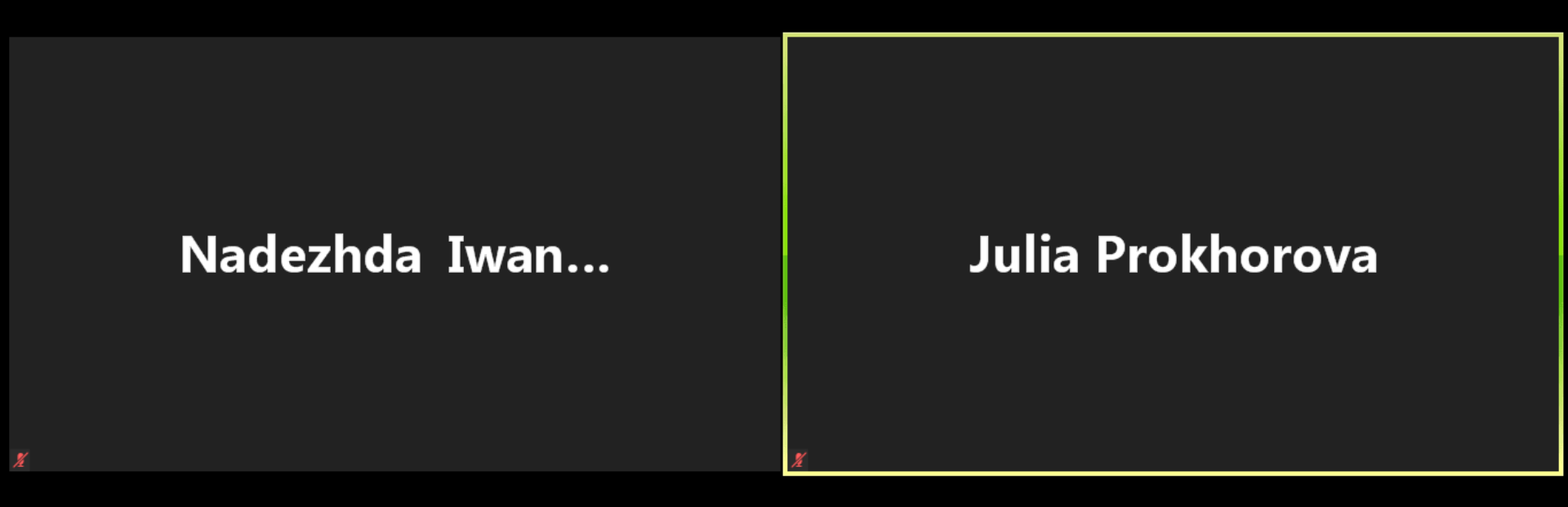

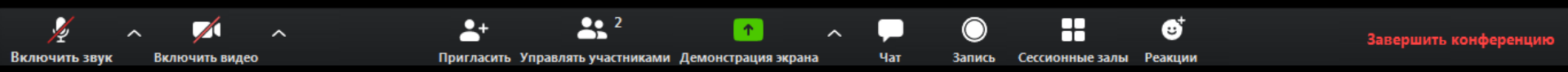

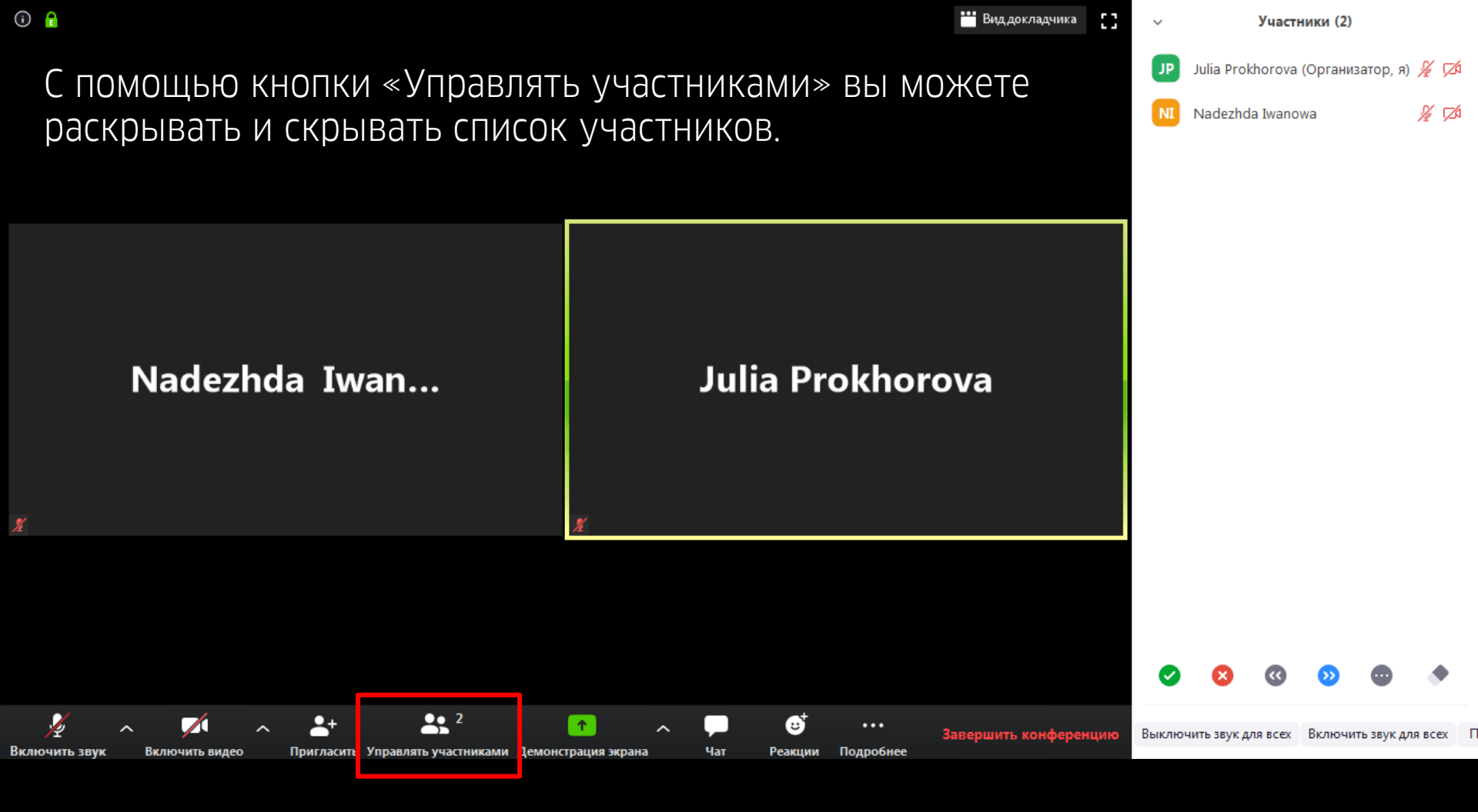

Если вы наведёте курсор на одного из участников, вы сможете выключить или выключить его микрофон.

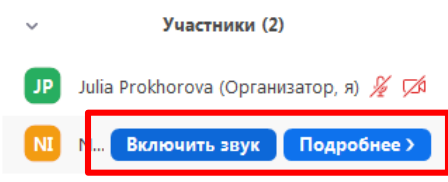

#### Nadezhda Iwan...

#### Julia Prokhorova

• • • • •

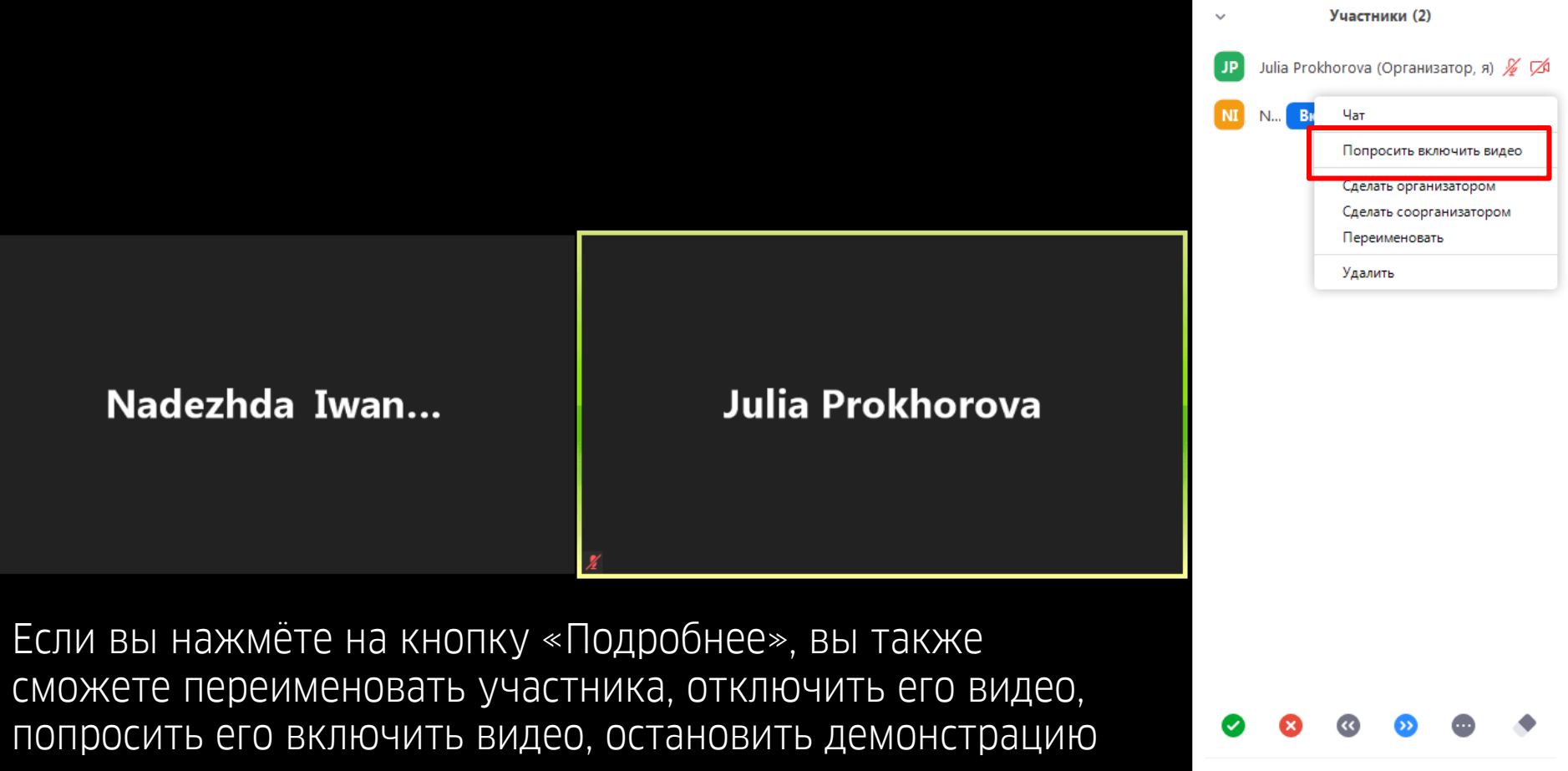

Выключить звук для всех Включить звук для всех

его экрана, назначить его организатором или соорганизатором конференции.

С помощью невербальных реакций внизу списка участники могут выражать свое согласие или несогласие, поднимать руку или предлагать модератору сделать перерыв.

Участники (2)
 JP Julia Prokhorova (Организатор, я) ½ Д
 Nadezhda Iwanowa

😬 Вид докладчика

.

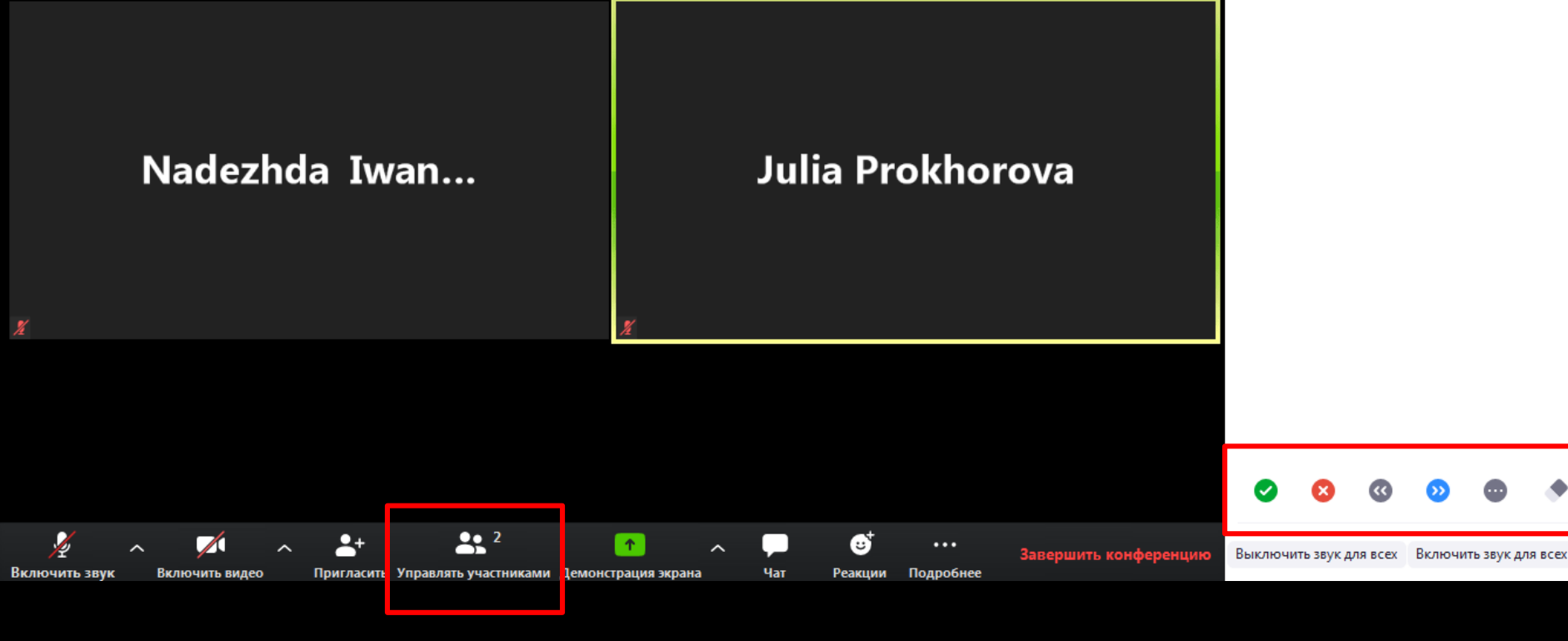

(i) 🔒 😬 Вид докладчика . Участники (2) ~ С помощью кнопки «Демонстрация экрана» вы можете показывать Julia Prokhorova (Организатор, я) 🔏 💋 JP участникам презентации, видео, а также проигрывать аудиозаписи. % 邥 Nadezhda Iwanowa X 🔜 Выберите окно или приложение, которое вы хотите совместно использовать 7 Базовый Расширенные · · · · · · · · · · · · · · · · Экран Доска сообщений iPhone/iPad Nac zoom 12.5 Zoon: twocon ofere workeres ----Migk Quadrant, 2019 r. 100 Video Conferencing, Web Confer... Microsoft PowerPoint некоммер... Облачные конференции Zoom 5 Совм.испол.звука компьютера Совместное использование Оптимиз. для полноэкр. просмотра. -+ 2 <sup>2</sup> 6 Τ. Выключить звук для всех Включить звук для всех ршить кон Включить звук Пригласить Управлять участниками Демонстрация экрана Чат Подробнее Включить видео Реакции

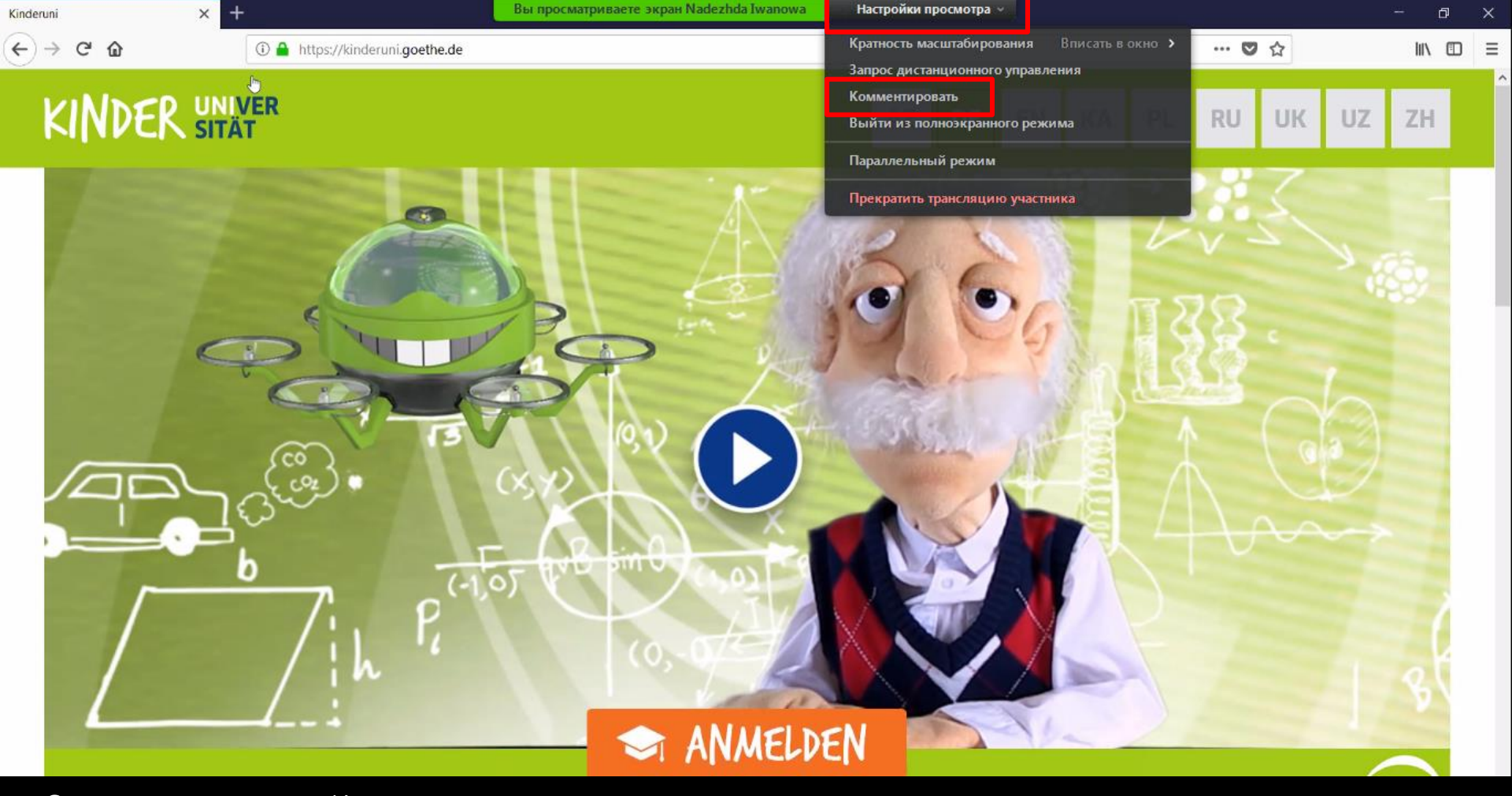

С помощью кнопки «Комментировать» участники могут совместно делать пометки на экране.

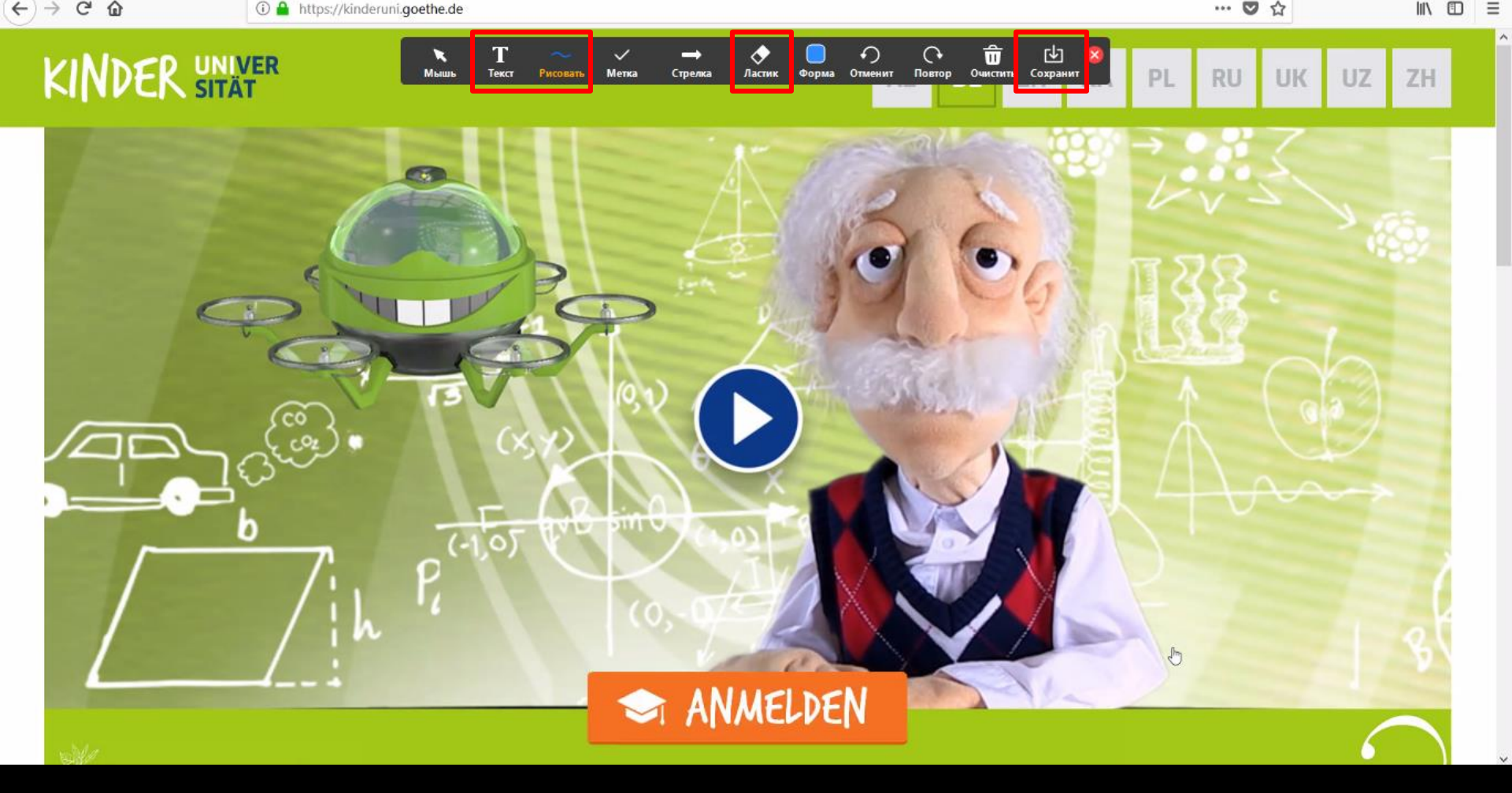

Все участники могут писать тексты, рисовать, стирать написанное, а также сохранять скриншоты экрана на свой компьютер.

### KINDER UNIVER

Чтобы остановить демонстрацию, нажмите на кнопку вверху экрана.

. E

CO

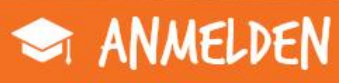

Идентификатор: 134-769-929

1111

🧛 🔲 Остановить демонстрацию

DE

EN

AZ

KA

PL

RU

UK

UZ

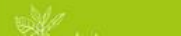

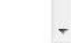

ZH

(j) 🔒 🎬 Вид докладчика . Участники (2) ~ С помощью кнопки «Чат» вы можете раскрывать и Julia Prokhorova (Организатор, я) 🔏 💋 JP скрывать чат. В чате участники могут переписываться % 🗆 Nadezhda Iwanowa сразу со всеми или приватно. Выключить звук для всех Включить звук для всех Nadezhda Iwan... Julia Prokhorova Групповой чат Zoom ~ Bce 🗸 Кому: Введите здесь сообщение... 2 <sup>2</sup> **0**† <u>+</u> ... ршить кон Пригласить Управлять участниками Демонстрация экрана Чат Подробнее Включить звук Включить видео еакции

Чтобы разделить участников на пары или группы, нажмите на кнопку «Сессионные залы». Укажите нужное количество групп и нажмите на кнопку «Создать залы».

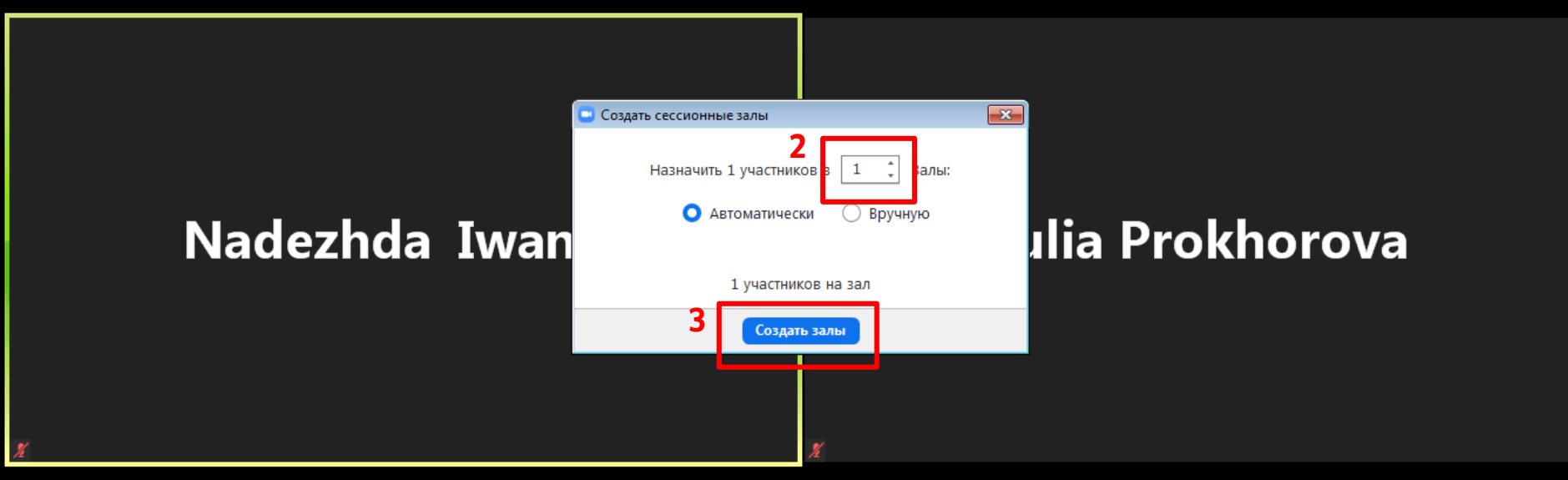

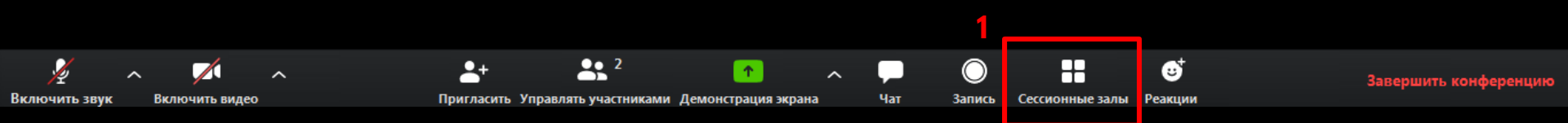

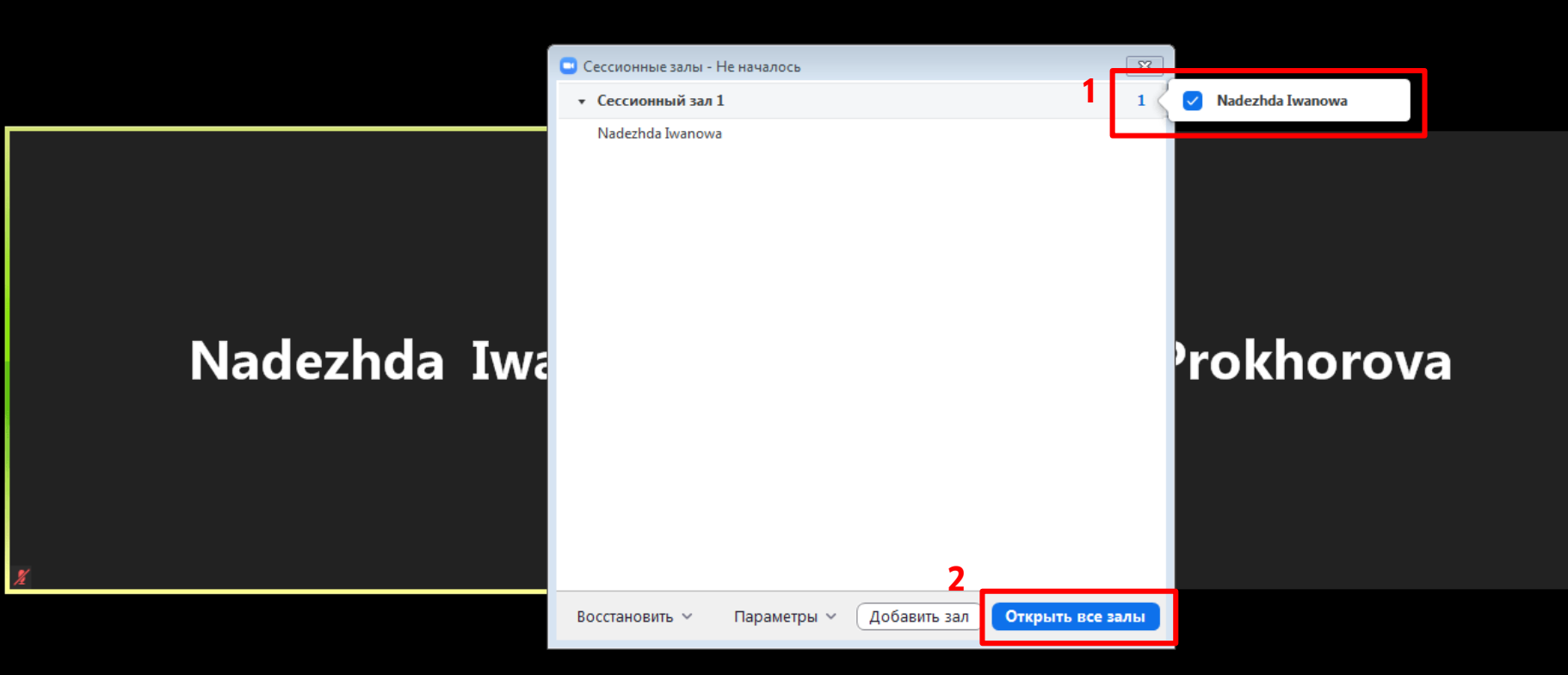

Если вы хотите изменить состав участников в группе, нажмите на количество участников рядом с названием сессионного зала и отметьте галочкой участников, которых вы хотите определить в данный зал. Чтобы начать работу в группах, нажмите на кнопку «Открыть все залы».

Во время групповой работы вы можете заходить в сессионные залы. Для этого нажмите на кнопку «Войти» напротив названия зала.

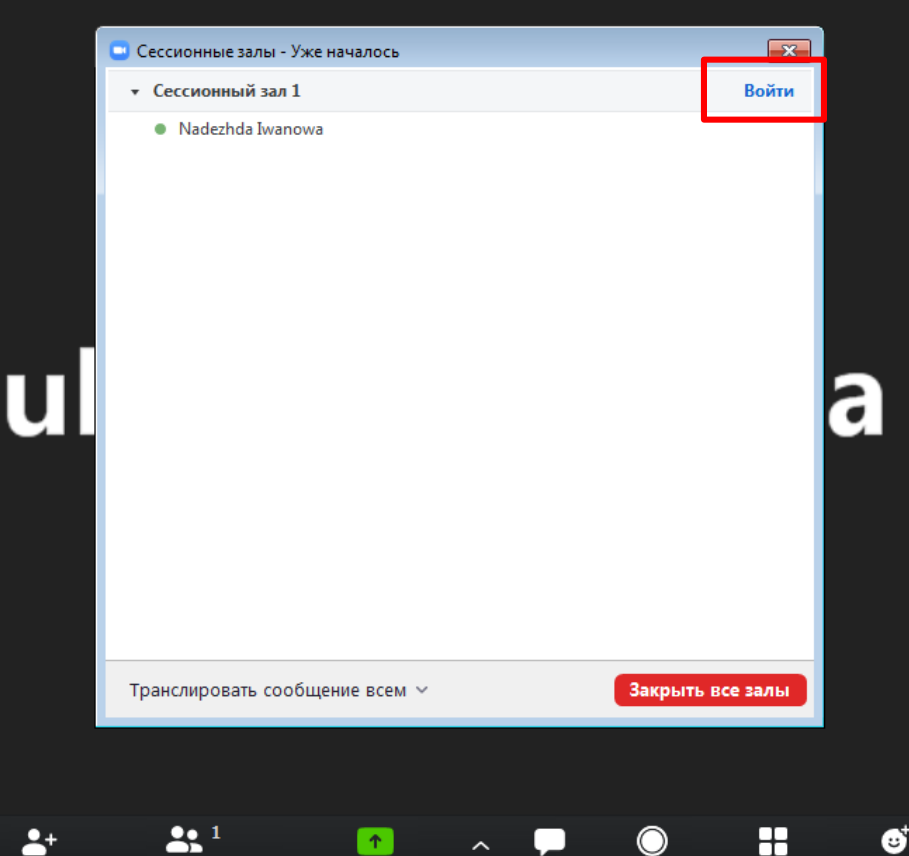

Включить звук

0 🔒

Включить видео

Пригласить Управлять участниками Демонстрация экрана

Запись Сессионные залы Реакции

Чат

ершить конфере

💾 Вид докладчика

Чтобы зайти в другой сессионный зал, нажмите на кнопку «Выйти из сессионного зала», а затем на кнопку «Вернуться в основной сеанс».

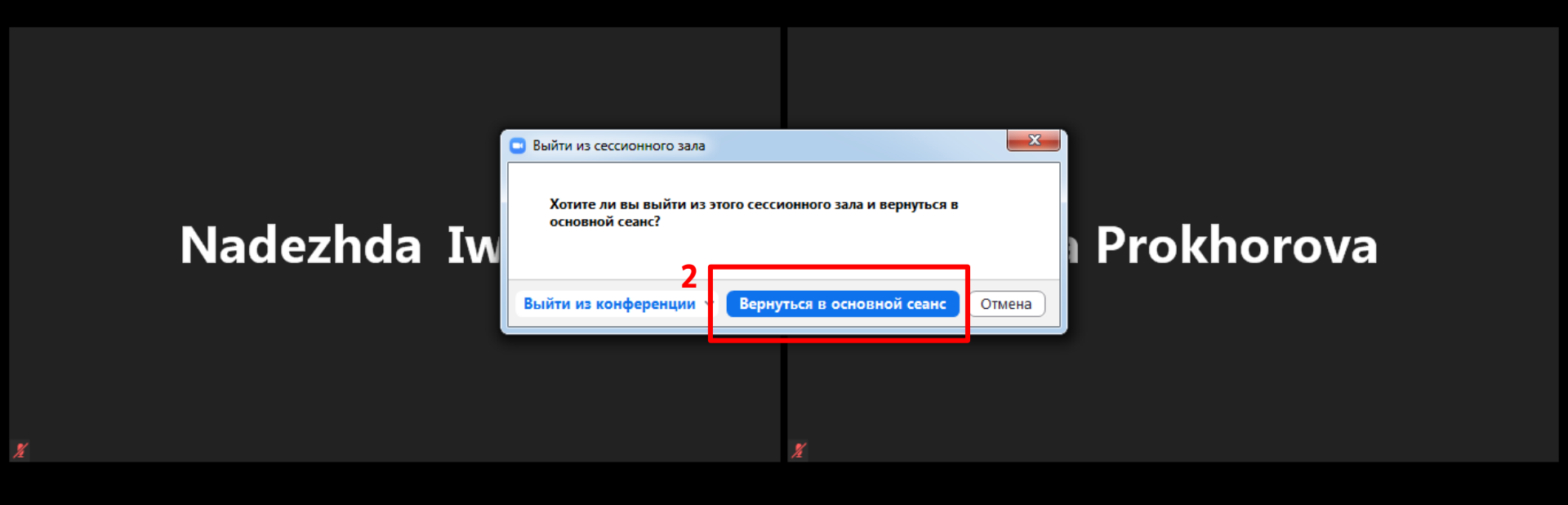

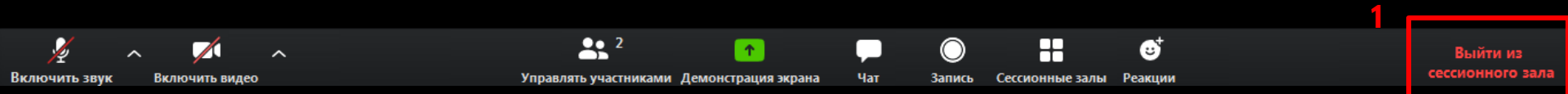

Чтобы завершить работу в группах, нажмите на кнопку «Сессионные залы», а затем на кнопку «Закрыть все залы».

(i) 🔒

Включить звук

Включить видео

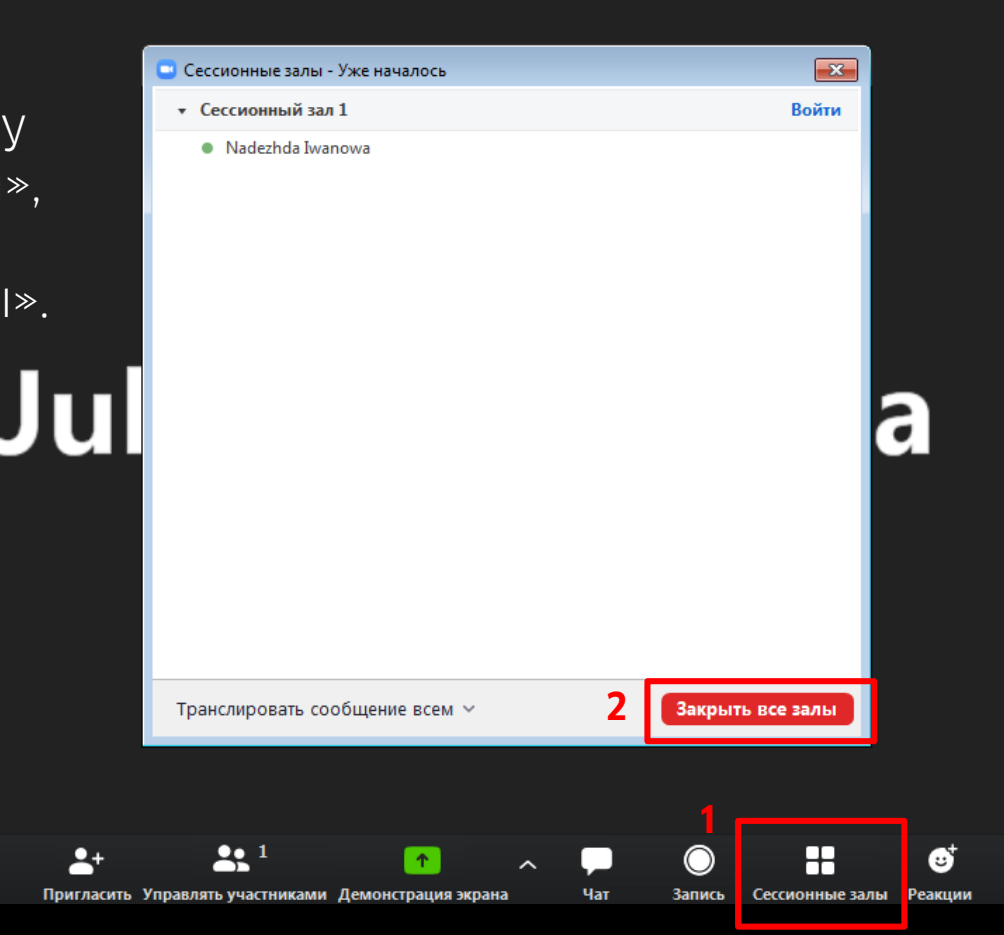

Завершить конференцию

Чтобы завершить конференцию, нажмите на кнопку «Завершить конференцию», а затем на кнопку «Завершить конференцию для всех».

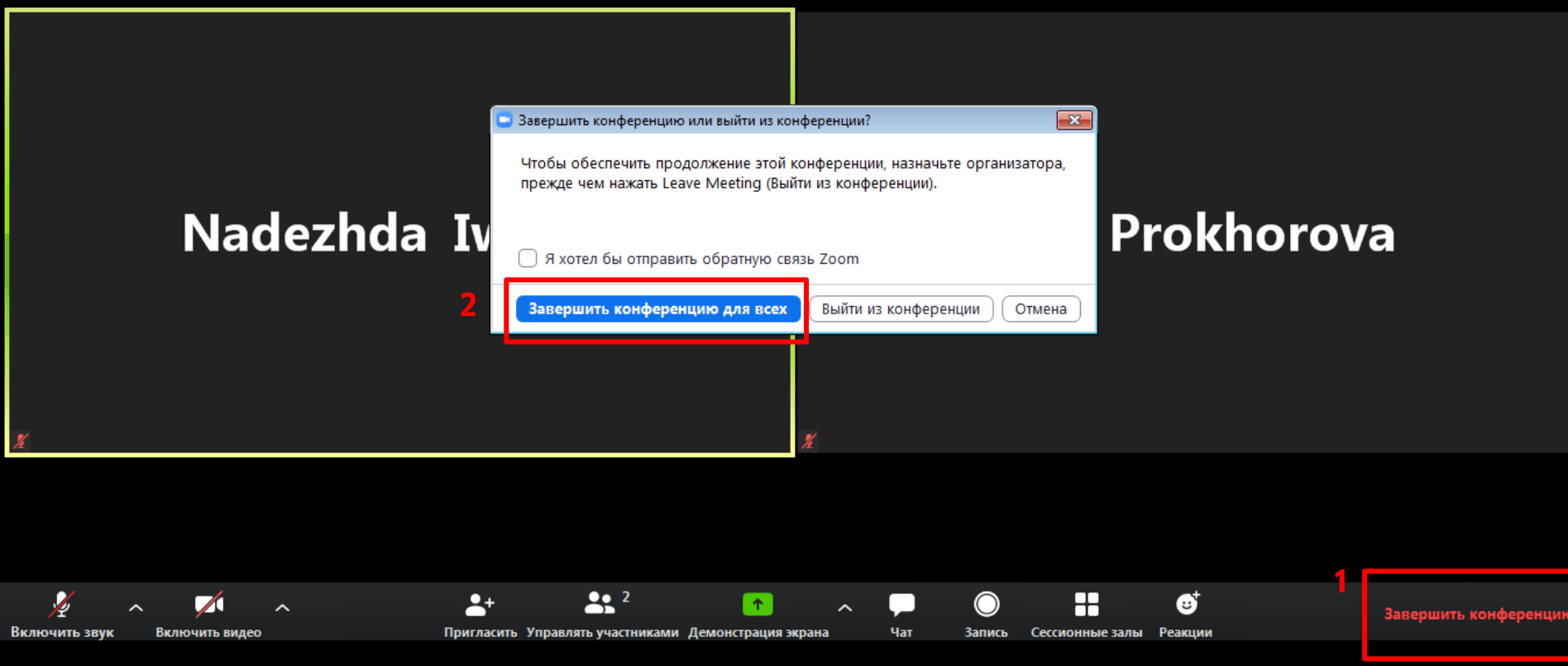

www.goethe.de/russland

vk.com/deutschinterrichten